#### **SUP Compliance Monitoring Portal**

#### **Instruction Sheet**

#### Step 1: Access to the portal

- a) Access through cpcbplastic.in ; Click on Screen Shot 1 : Homepage of Login portal
  - b) Direct access through cpcbplastic.in/sup (Screenshot 1A)

# SCREENSHOT 1A: REGISTRATION / LOGIN FOR SPCB/PCC/ Urban / Rural Local Bodies/ CPCB

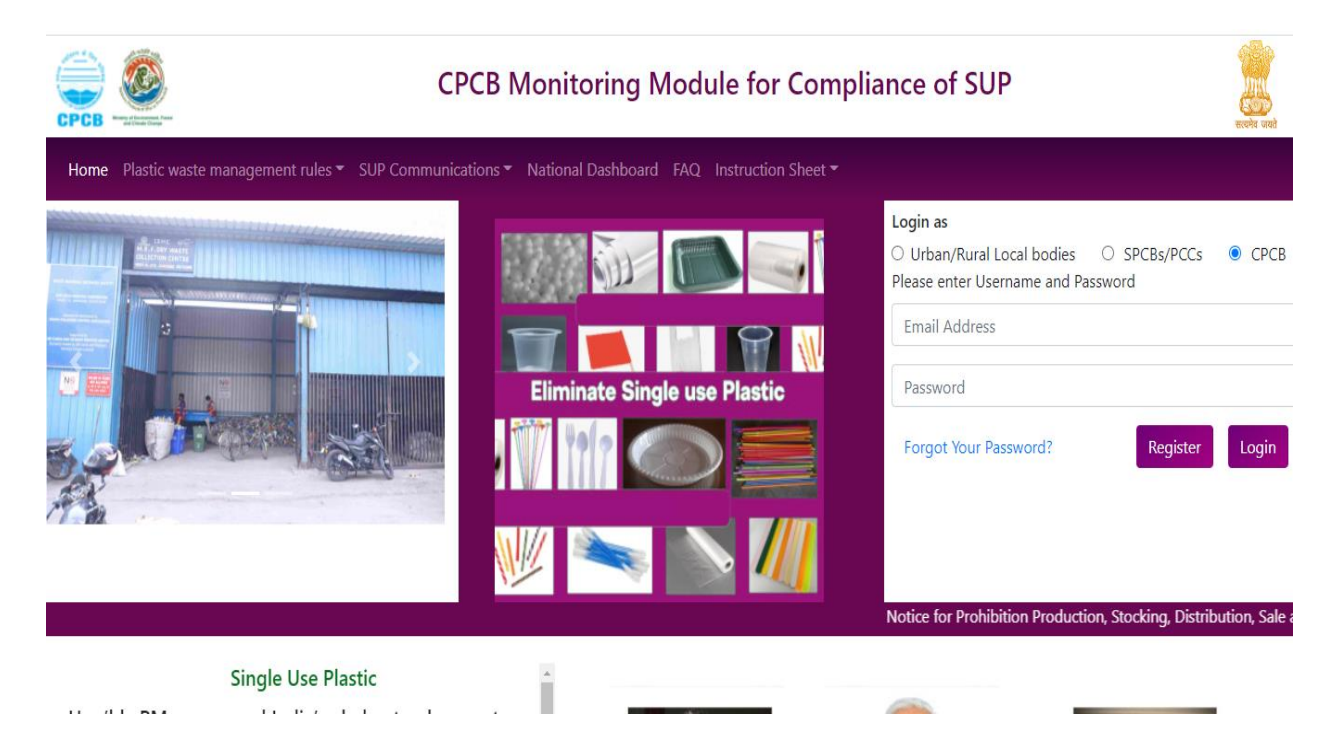

# STEP 2: Login for SPCBs/PCCs

(a) Select SPCBs/PCCs and Click on Register on Home page (Screen Shot 2)

| Centralized X S Guidelines X S M                  | licrosoft W 🗙   🚱 Plastic Wast 🗙   🚱 Pla               | stic Wast $\mathbf{x} \mid \boldsymbol{\textcircled{O}}$ 4th Amend: $\mathbf{x} \mid \boldsymbol{\textcircled{O}}$ Guidelines $\mathbf{x}$ | @ Email: Inbox × | 👷 Laravel 🗙 | + |  |
|---------------------------------------------------|--------------------------------------------------------|----------------------------------------------------------------------------------------------------|------------------|-------------|---|--|
| <ul> <li>cpcopilation (r) sup/register</li> </ul> | CPCB Moni                                              | toring Module for Compli                                                                                                    | ance of SUI      | P           |   |  |
| Home Plastic waste management rules               | <ul> <li>SUP Communications</li> <li>Nation</li> </ul> | al Dashboard FAQ Instruction Sheet 👻                                                                                                    |                  |             |   |  |
|                                                   | New Registration                                       |                                                                                                    |                  |             |   |  |
|                                                   | User Type                                              | Please Select                                                                                                    | ·                |             |   |  |
|                                                   | First Name                                             |                                                                                                    | ]                |             |   |  |
|                                                   | Last Name                                              |                                                                                                    |                  |             |   |  |
|                                                   | Address                                                |                                                                                                    |                  |             |   |  |
|                                                   | Mobile                                                 |                                                                                                    |                  |             |   |  |
|                                                   | Email Address                                          | ANDAMAN AND NICOBAR ISLANDS                                                                                                    |                  |             |   |  |
|                                                   | Password                                               |                                                                                                    |                  |             |   |  |
| 4                                                 |                                                        |                                                                                                    |                  |             |   |  |

Screenshot 2: Registration of SPCBs/PCCs

(b) Provide details- Name, email id, Phone no. etc. for Registration of SPCBs/PCCs (Screenshot 3). Details of the nodal person of the SPCB/PCC to be provided .Initial Login Credential to be provided by CPCB. Subsequently, SPCBs/PCCs can change in the Password. How many logins to be permitted per State/ UT

#### Step 3: Registration of Local Bodies by SPCBs/PCCs

| C Email: Inbox (3944) ×                                     |                                       |                           |                      | v [-]@] ×                      |
|-------------------------------------------------------------|---------------------------------------|---------------------------|----------------------|--------------------------------|
| $\leftrightarrow$ $\rightarrow$ C $\cong$ cpcbplastic.in/su | p/home                                |                           |                      | 🕶 🖻 🛧 🛃 🗯 🖪 😩 📴                |
| Archit Uprit: <u>Home</u>                                   |                                       |                           |                      | Í                              |
| Action Taken Report                                         |                                       | Г                         | 7                    |                                |
| SPCB/PCCs Profile                                           |                                       |                           |                      |                                |
| Registration of Local Bodies 🗆                              |                                       | Action Taken Repor        | t on Sup Elimnation  |                                |
| Register                                                    | Select Reporting Period:              |                           |                      |                                |
| View                                                        | Year                                  |                           | 2022                 | \$                             |
| Logout                                                      |                                       |                           |                      |                                |
|                                                             | Month                                 |                           | Jan                  | ÷                              |
|                                                             | Fortnight                             |                           | First                | \$                             |
|                                                             | PART A: Overall Status                |                           |                      |                                |
|                                                             | (1).Banned SUP Producers:             |                           |                      |                                |
|                                                             | No of Units                           | Cumulative Capacity       | Operational Capacity | No. Consent Revoked/Modified   |
|                                                             | No of Units                           | Capacity                  | Operational Capicity | No of Consent Revoked/Modified |
|                                                             | (2).No. of Major Commercial Establish | nment engaged in SUP sale | Updated              | No                             |

#### Screenshot 3: REGISTRATION OF LOCAL BODIES BY SPCBs/PCCs

# Action Taken Report SPCEJPCCs Profile Registration of Local Bodies Logoot

#### Screenshot 3A : REGISTRATION OF LOCAL BODIES BY SPCBs/PCCs

- (a) New Local Bodies can be added by clicking on Register in Screenshot 3
- (b) All Local Bodies in the State/UT to be Registered by the concerned SPCBs as per details given in Screenshot 3 A
- (c) Login credentials to be created by the SPCBs/PCCs and communicated to the Local Bodies, Email ids and Mobile no. of nodal person in the Local bodies to be provided by the Local body.

#### Step 4: View Registered Local Bodies by SPCBs/PCCs

#### Screenshot 4 : VIEW REGISTERED LOCAL BODIES BY STATE BOARD

| Archit Until Home            | •  |                              |                                   |                      |                     |                  |
|------------------------------|----|------------------------------|-----------------------------------|----------------------|---------------------|------------------|
| Action Taken Report          | #  | Name                         | State                             | Name of ULB          | Email               | Action           |
| SPCB/PCCs Profile            | 1  | xxxx xxxx                    | MAHARASHTRA                       | Ahmadnagar (CB)      | divsinha2@yahoo.com | -                |
| Registration of Local Bodies | 2  | Test Demo                    | MAHARASHTRA                       | Ahmadnagar (M Corp.) | test128@gmail.com   | <b>1</b>         |
| Logout                       |    |                              |                                   |                      |                     |                  |
|                              |    |                              |                                   |                      |                     |                  |
|                              |    |                              |                                   |                      |                     |                  |
|                              |    |                              |                                   |                      |                     |                  |
|                              |    |                              |                                   |                      |                     |                  |
|                              |    |                              |                                   |                      |                     |                  |
|                              |    |                              |                                   |                      |                     |                  |
|                              |    |                              |                                   |                      |                     |                  |
|                              | Co | pyright © 2014-2021 <u>A</u> | .dminLTE.io. All rights reserved. |                      |                     | Anything you war |

- (a) Registered Local Bodies can be viewed by clicking on "View" in **Screenshot 3**
- (b) Registered Local bodies can be viewed in the format as given in **Screenshot 4**

#### Step 5: Login by Local Bodies

(a) Registered Local bodies can login the portal by selecting Urban /Rural Local Bodies and clicking on Login on the Home page ( **Screenshot 1A**)

#### Step 6 : Districtwise Inventory of SUP Producers, Sellers & Users By Local Bodies

#### **Screenshot 6: Inventory of SUP entities**

| Inventory of SUP Entities      |                                                                                                    |                                                   |                 |  |  |  |  |  |
|--------------------------------|----------------------------------------------------------------------------------------------------|---------------------------------------------------|-----------------|--|--|--|--|--|
| Allot Entities For Inspections | Inve                                                                                                | Inventorization of SUP Producers, Sellers & Users |                 |  |  |  |  |  |
|                                | View Listed SUP Producers, Sellers&Users Add New Entity                                             |                                                   |                 |  |  |  |  |  |
|                                | State                                                                                               | District                                          | ULB/GP          |  |  |  |  |  |
|                                | MAHARASHTRA                                                                                         | Ahmadnagar (CB)                                   | Ahmadnagar (CB) |  |  |  |  |  |
|                                | Ward no. (for ULBs)                                                                                 | Address with contact no.                          | Email-ID        |  |  |  |  |  |
|                                | Name                                                                                                | Category                                          | Sub-category    |  |  |  |  |  |
|                                | Select Option SUP NOTED (Holding Ctrl in Windows and Cmd in Mac to select multiple items) Far Burls |                                                   |                 |  |  |  |  |  |

Screenshot 6A: Inventory of SUP Entities (Continued)

| CPCB Portal For Plastic Waste Mana $	imes$ | Plas | tic ×                       | 💂 Larav   | vel           | × +                                |                                 |       |                 |                       | 7             |   |
|--------------------------------------------|------|-----------------------------|-----------|---------------|------------------------------------|---------------------------------|-------|-----------------|-----------------------|---------------|---|
| $\leftarrow \  \   \rightarrow \  \   G$   | 0    | A or advancetechs.in/sup    | /home     |               |                                    |                                 |       | A               | ☆ ♡                   | ≡             |   |
|                                            |      | MAHAKASHIKA                 |           |               | Anmadnag                           | jar (CB)                        |       | Anmadnagar (CB) |                       |               | ^ |
|                                            |      | Ward no. (for ULBs)         |           |               | Address with contact no.           |                                 |       | Email-ID        |                       |               |   |
|                                            |      | Name                        |           |               | Catagory                           |                                 |       | Sub estagon     |                       |               |   |
|                                            |      | Name                        |           |               | Category                           |                                 |       | Sub-category    |                       |               |   |
|                                            |      |                             |           |               | Select C                           | )ption                          |       |                 |                       |               |   |
|                                            |      | SUP NOTED (Holding          | g Ctrl in | Windows a     | nd Cmd in N                        | lac to select multiple it       | tems) |                 |                       |               |   |
|                                            |      | Ear Buds<br>Balloons Sticks |           |               |                                    |                                 |       |                 |                       | ^             | ł |
|                                            |      | Candy Sticks                |           |               |                                    |                                 |       |                 |                       |               |   |
|                                            |      | Ice-Cream Sticks            |           |               |                                    |                                 |       |                 |                       | ~             |   |
|                                            |      |                             |           |               |                                    |                                 |       |                 |                       | - 1           |   |
|                                            |      | GST No.                     |           |               | Proof of permission/ Authorization |                                 |       | Date of Entry   |                       |               |   |
|                                            |      |                             |           |               | Browse                             | No file selected.               |       | 21-04-2022      |                       |               |   |
|                                            |      |                             |           |               |                                    |                                 |       |                 |                       |               |   |
|                                            |      | Confirm                     |           |               |                                    |                                 |       |                 |                       |               |   |
|                                            |      |                             |           |               |                                    |                                 |       |                 |                       |               |   |
|                                            |      |                             |           | Copyright © 2 | 014-2021 <u>Ad</u>                 | minLTE.io. All rights reserved. |       |                 | Anything you w        | ant           | ~ |
| 🚱 🏉 🚞 🧿                                    |      |                             | 6         |               |                                    |                                 |       |                 | EN 🔺 🍡 🌗 10:1<br>4/21 | 8 AM<br>/2022 | l |

(a) Local bodies to key in details of SUP Producers, Sellers & Users including :

- Name, Address (including contact no.), email id, Ward No.,
- Category (Producer, Seller, User establishment),
- Subcategory :
  - ✓ Producer : Formal/ Informal
  - ✓ Seller: (Distributor, Retailer, Stockist, Shopkeeper)
  - User Establishment: (Mall, Hotels, Restaurants, Institutions, office, others)
- SUPs noted onsite to be selected through Dropdown menu
- GST No.
- Soft copy Proof of permission/Authorization by local authority to be uploaded
- (b) Click on "Confirm" to confirm details of the existing entities ( Screenshot 6A)
- (c) Existing listed entities can be viewed by clicking on "View Listed SUP Producers, Seller & Users" (Screenshot 6). The listed entities shall be displayed as shown in Screenshot 6B

#### Screenshot 6B: VIEW OF LISTED ENTITIES BY LOCAL BODIES

| Archit Uarit Home              |              |                                              |                 |    |                            |    |           |         |    |             |        |
|--------------------------------|--------------|----------------------------------------------|-----------------|----|----------------------------|----|-----------|---------|----|-------------|--------|
| Inventory of SUP Entities      | List of Er   | ntity                                        |                 |    |                            |    |           |         |    |             |        |
| Registration of Field Officers |              |                                              |                 |    |                            |    |           | Search: |    |             |        |
| Allot Entities For Inspections | Export       | in Excel                                     |                 |    |                            |    |           |         |    |             |        |
| Logout                         | S.No ↑↓      | Name of Entity                               | Category        | ţ↓ | Sub-category               | î. | SUP Items | State   | ↑↓ | Action      | †↓     |
|                                |              |                                              |                 |    | No data available in table |    |           |         |    |             |        |
|                                | Showing 0 to | 0 of 0 entries                               |                 |    |                            |    |           |         |    | Previous    | Next   |
|                                |              |                                              |                 |    |                            |    |           |         |    |             |        |
|                                |              |                                              |                 |    |                            |    |           |         |    |             |        |
|                                |              |                                              |                 |    |                            |    |           |         |    |             |        |
|                                |              |                                              |                 |    |                            |    |           |         |    |             |        |
|                                | Copyright    | © <b>2014-2021 <u>AdminLTE.io</u>.</b> All r | ights reserved. |    |                            |    |           |         | A  | Nnything yo | u want |

# Step 7: Registration of Field Officers by Local Bodies

**Screenshot 7: Registration of Field Officers** 

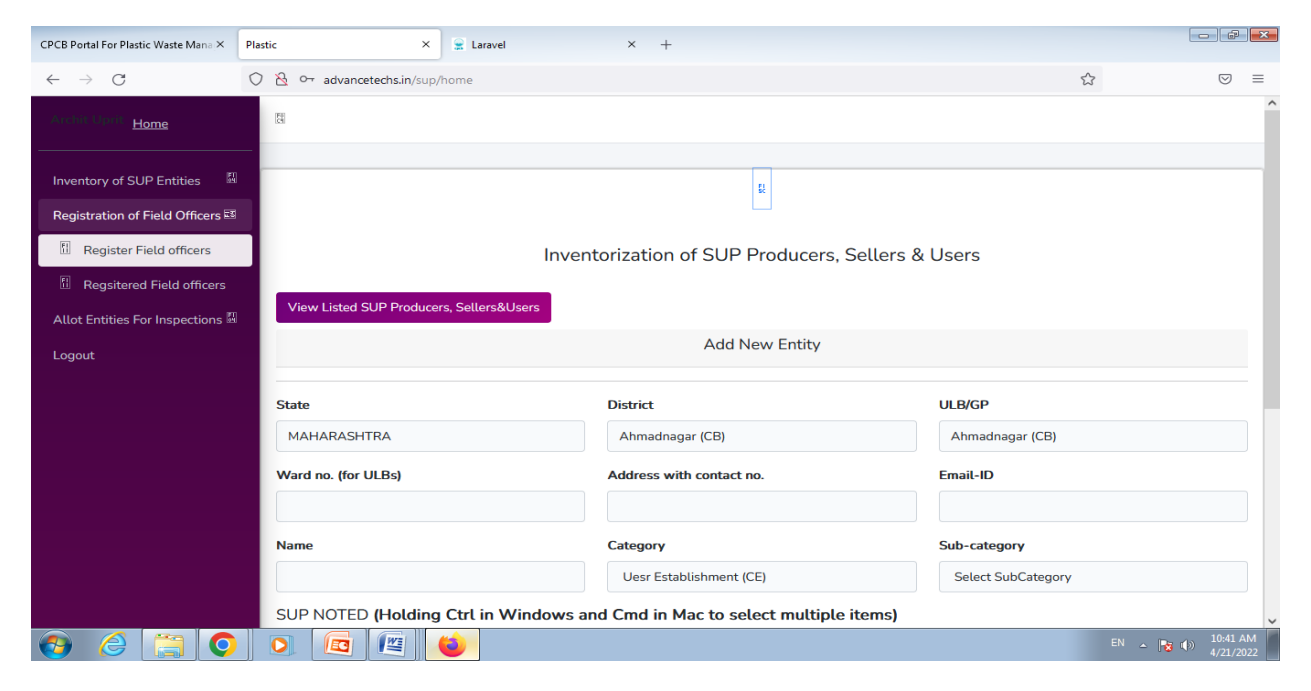

Screenshot 7a : Registration of Field Officers (Contd)

| CPCB Portal For Plastic Waste Mana × | Plastic X 😪 Laravel X +                              |                             |
|--------------------------------------|------------------------------------------------------|-----------------------------|
| $\leftarrow \rightarrow C$           | ○ & advancetechs.in/sup/registerfieldofficers#     ☆ | $\odot$ =                   |
| Home                                 | Σξ.                                                  |                             |
| Inventory of SUP Entities            | Name                                                 |                             |
| Allot Entities For Inspections 🔤     | Field officer Registration                           |                             |
| Logout                               | Mobile No Address Password Register                  |                             |
| è 📋 📀                                |                                                      | EN 🔺 😼 🕪 10:42 AM 4/21/2022 |

- (a) Click on "Registration of Field Officers" followed by "Register Field officers" ( Screenshot 7)
- (b) Create Password & provide details ( Name, Email id , Mobile No. & Password ) of Field officers (Screenshot 7 a)
- (c) Registered Field Officers can be viewed by clicking of "Registration of Field Officers" followed by "Registered Field officers" (Screenshot 7)

#### Step 8: Allotment of Entities for Inspection by Local Bodies

#### **Screenshot 8 : Allotment of Entities for Inspection**

| CPCB Portal For Plastic Waste Mana $	imes$                     | Plastic ×                    | 👷 Laravel                                         | × Welcome to eOffice Solution × 🍏 New Ta | ıb × +          |                  |  |  |  |  |  |
|----------------------------------------------------------------|------------------------------|---------------------------------------------------|------------------------------------------|-----------------|------------------|--|--|--|--|--|
| $\leftarrow \rightarrow C$                                     | 🔿 洛 advancetechs.in/sup/view | rulForm                                           |                                          | ۲ <sup>۲</sup>  | 3                |  |  |  |  |  |
| Archallunia <u>Home</u>                                        | 2                            |                                                   |                                          |                 | ^                |  |  |  |  |  |
| Inventory of SUP Entities                                      |                              |                                                   | R                                        |                 | _                |  |  |  |  |  |
| Allot Entities For Inspections                                 |                              | Inventorization of SUP Producers, Sellers & Users |                                          |                 |                  |  |  |  |  |  |
| Image: Allot New Entity           Image: View Alloted Entities | View Listed SUP Produce      | View Listed SUP Producers, Sellers&Users          |                                          |                 |                  |  |  |  |  |  |
| Logout                                                         |                              | Add New Entity                                    |                                          |                 |                  |  |  |  |  |  |
|                                                                | State                        |                                                   | District                                 | ULB/GP          |                  |  |  |  |  |  |
|                                                                | MAHARASHTRA                  |                                                   | Ahmadnagar (CB)                          | Ahmadnagar (CB) |                  |  |  |  |  |  |
|                                                                | Ward no. (for ULBs)          |                                                   | Address with contact no.                 | Email-ID        |                  |  |  |  |  |  |
|                                                                | Name                         |                                                   | Category                                 | Sub-category    |                  |  |  |  |  |  |
|                                                                |                              |                                                   | Select Option                            |                 |                  |  |  |  |  |  |
|                                                                | SUP NOTED (Holding           | ı Ctrl in Windows ar                              | nd Cmd in Mac to select multiple items)  |                 | ~                |  |  |  |  |  |
|                                                                |                              | 🝅 🛛 🗖                                             |                                          |                 | EN 🔺 😼 🌒 3:01 PM |  |  |  |  |  |

| CPCB Portal For Plastic Waste Mana ×   | Plastic         X         I Laravel         X         Welcome to eOffice Solution         X         We have the solution         X         Y         Y <thy< th="">         Y         <thy< th=""> <thy< th=""></thy<></thy<></thy<> |                               |
|----------------------------------------|----------------------------------------------------------------------------------------------------|-------------------------------|
| $\leftarrow \  \  \rightarrow \  \  C$ | O 👌 advancetechs.in/sup/allotentity                                                                                                    | ⊚ ≡                           |
| Archit Upnt Home                       | 5                                                                                                    | î                             |
| Inventory of SUP Entities              | Sectentian   Verse Select Option   Sectofficer   Verse Select Officer Name   Subdit                                                                                                    | ÷                             |
| 📀 🥝 🚞 🧿                                |                                                                                                    | EN 🔺 🎼 🕪 3:05 PM<br>4/21/2022 |

#### Screenshot 8a: Allot Entities for inspection (Contd)

- (a) Local bodies can allocate the entities for inspection to the registered field officers by clicking on "Allot Entities for Inspection" and then " Allot New Entity " (Screenshot 8)
- (b) Entities to be allotted and the concerned field officer can be selected from the drop-down menu ( Screenshot 8A)

#### Step 9: Field inspection by Field Officers

 (a) Field inspection by Field Officers can be initiated through the Field inspection module (Screenshot 9, 9 A, 9B)
 Screenshot 9: Field Inspection Login of field officer

|     | Fie<br>App fo | ld Inspanse | ection A | Арр             |  |
|-----|---------------|-------------|----------|-----------------|--|
|     |               | E-Mail      |          |                 |  |
|     |               | Password    |          |                 |  |
|     |               |             | Login    | Forget Password |  |
| (b) |               | 111         | 0        | <               |  |

## Screenshot 9A : Starting inspection

#### Field Inspection module

| ÷         | SUP INSPE | CTION C+     |
|-----------|-----------|--------------|
| Home      | View SOP  | View FAQs    |
|           |           |              |
| Ċ         |           |              |
| Start Ins | pection   | View Reports |
| Proce     | zed       |              |
|           |           |              |
| 7         |           | Ø            |
| Add E     | Entity    | VIEW PROFILE |
|           |           |              |
|           |           |              |
|           |           |              |
|           |           |              |
|           |           |              |
|           |           |              |
|           | 0         | <            |

## Screenshot 9B: Adding Field

#### **Inspection Report**

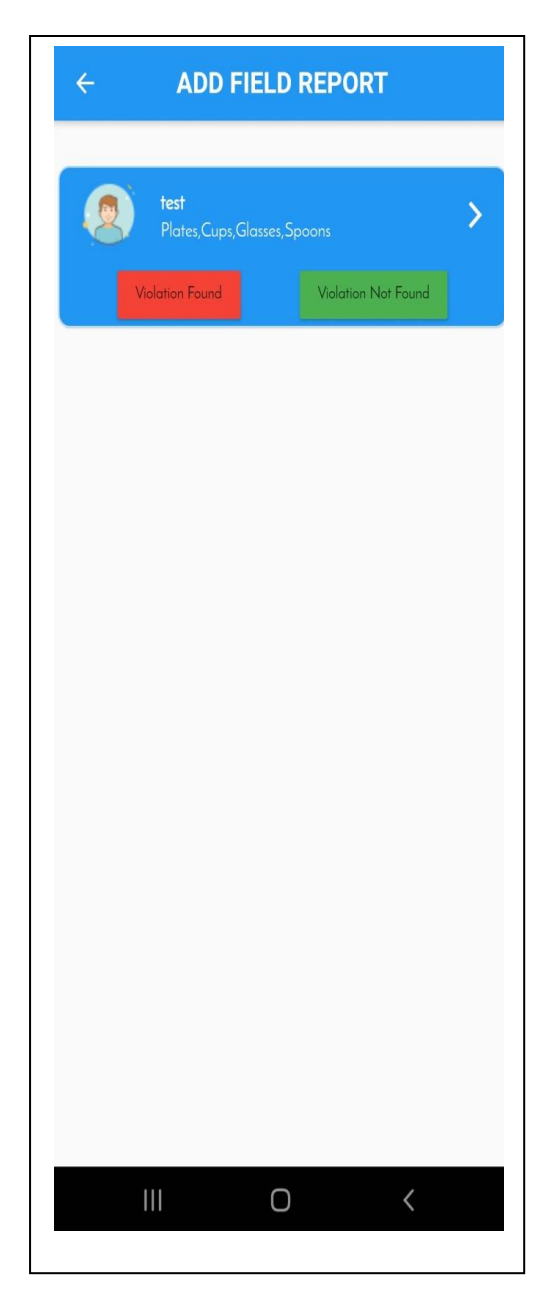

#### Step 10: Filing of Information by SPCBs/PCCs

The format of Action taken Report has been prepared to provide fortnightly information w.r.t Comprehensive Directions for elimination of SUP issued to SPCB/PCC.

Information provided by Local bodies to be checked through random inspections and other desired means prior to it being submitted to CPCB

How will the consolidated information be made available to SPCB/PCC

| Screenshot | 10: | Action | Taken | Report | by | SPCBs/PCC | s |
|------------|-----|--------|-------|--------|----|-----------|---|
|------------|-----|--------|-------|--------|----|-----------|---|

| CPCB Portal For Plastic Waste   × Plastic | × CPCB Portal For Plastic Was         | te I × Plastic ×         | Welcome to eOffice Solution $	imes$ | 💊 New Tab >   | < +                        |  |
|-------------------------------------------|---------------------------------------|--------------------------|-------------------------------------|---------------|----------------------------|--|
| ← → C 0 8                                 | dvancetechs.in/sup/home               |                          |                                     | ☆             | $\odot$ =                  |  |
| SPCB/PCCs Profile                         |                                       |                          | £L.                                 |               | <sup>^</sup>               |  |
| Registration of Local Bodies 📓            |                                       | Action Taken Repo        | ort on Sup Elimnation               |               |                            |  |
| Logout                                    | Select Reporting Period:              |                          |                                     |               |                            |  |
|                                           | Year                                  |                          | 2022                                | \$            |                            |  |
|                                           | Month                                 |                          | Jan                                 | \$            |                            |  |
|                                           | Fortnight                             | First \$                 |                                     |               |                            |  |
|                                           | PART A: Overall Status                |                          |                                     |               |                            |  |
|                                           | (1).Banned SUP Producers:             |                          |                                     |               |                            |  |
|                                           | No of Units                           | Cumulative Capacity      | Operational Capacity                | No. Consent R | evoked/Modified            |  |
|                                           | No of Units                           | Capacity                 | Operational Capicity                | No of Conser  | nt Revoked/Modified        |  |
|                                           | (2).No. of Major Commercial Establish | ment engaged in SUP sale |                                     | Updated No    | \$                         |  |
|                                           | (3).No of Commercial Esatblishments   |                          | Updated No                          | ٢             |                            |  |
| 📀 🏉 📜 🗿 🖸                                 | ) 🖪 🖉 🐸 🔼                             |                          |                                     |               | EN 🔺 🍡 🕩 3:35 PM 4/21/2022 |  |

Screenshot 10A: Action Taken Report by SPCBs/PCCs (Continued)

| CPCB Portal For Plastic Waste   × | Plastic | × CPCB Portal For Plastic Waste   × Plastic            | ×                               | Welcome to eOffice Solution $	imes$ | 🐞 New Tab | × +                      | _              | <b></b>         |
|-----------------------------------|---------|--------------------------------------------------------|---------------------------------|-------------------------------------|-----------|--------------------------|----------------|-----------------|
| $\leftarrow \rightarrow $ C       | 0       | 3 o→ advancetechs.in/sup/home                          |                                 |                                     |           | ☆                        | 0              | ∂ =             |
|                                   |         | PART B: Action Taken by SPCBs/PCCs                     |                                 |                                     |           |                          |                | ^               |
|                                   |         | (1).Direction issued by SPCBs/PCCs:                    |                                 |                                     |           |                          |                |                 |
|                                   |         | (a).District/Local Authorities                         | Updated No of Directions Issued |                                     |           |                          |                |                 |
|                                   |         | (b).Plastic Raw Material Manufacturers.                | Updated No                      |                                     |           | ]                        |                |                 |
|                                   |         | (c).Upload List of Plastic Raw Material Manufacturers. |                                 |                                     | Browse    | No file selected.        |                |                 |
|                                   |         | (d). SUP using industry.                               |                                 |                                     |           | Updated No               |                |                 |
|                                   |         | (d). Upload List of SUP using industry.                |                                 |                                     |           | Browse No file selected. |                |                 |
|                                   |         | (e).E- Commerce companies.                             |                                 |                                     |           | Updated No               |                |                 |
|                                   |         | (f). List of E-Commerce companies                      |                                 |                                     | Browse    | No file selected.        |                |                 |
|                                   |         | (2).Meetings held by SPCB/PCC with Local Authorities   |                                 |                                     | Updated N | o of Meetings            | ٥              |                 |
|                                   |         | (3).Notices issued on SUP Ban.                         |                                 |                                     | Updated N | o of Notices Issued      | ÷              |                 |
| 🕘 🌔 📋 🤇                           |         |                                                        |                                 |                                     |           | EN                       | ▲ 10 3:<br>4/2 | 37 PM<br>1/2022 |

# Screenshot 10B: Action Taken Report by SPCBs/PCCs (Continued)

| CPCB Portal For Plastic Waste $\mid$ X       | Plastic | ×                                                                                        | CPCB Portal For Plastic Waste ${}^{ \times}$ | Plastic ×           | Welcome to eOffice Solution $	imes$ | ⊌ New Tab | ×                        | +                         |                    | ×  |  |  |
|----------------------------------------------|---------|------------------------------------------------------------------------------------------|----------------------------------------------|---------------------|-------------------------------------|-----------|--------------------------|---------------------------|--------------------|----|--|--|
| $\leftarrow \   \rightarrow \   {\mathbb G}$ | 0 8     | े ०न advanceted                                                                          | hs.in/sup/home                               |                     |                                     |           | 52                       |                           | $\bigtriangledown$ | ≡  |  |  |
|                                              |         | (4).Please upload market survey report                                                   |                                              |                     |                                     | Browse    | No file selected.        |                           |                    | ^  |  |  |
|                                              |         | (5).Please upload Awareness Plan                                                         |                                              |                     |                                     | Browse    |                          |                           |                    |    |  |  |
|                                              |         | PART C: Action Taken by Local Authorities                                                |                                              |                     |                                     |           |                          |                           |                    |    |  |  |
|                                              |         | (1).Directions issued by concerned Authorities to identified commercial entities         |                                              |                     |                                     |           | Updated No of Directions |                           |                    |    |  |  |
|                                              |         |                                                                                          |                                              |                     |                                     | Browse    | No file selected.        |                           |                    |    |  |  |
|                                              |         | (2).Field Inspe                                                                          | ctions:                                      |                     |                                     |           |                          |                           |                    |    |  |  |
|                                              |         | (a).No of Inspec                                                                         | (a).No of Inspections (Yes/ No)              |                     |                                     |           |                          | Updated No of Inspections |                    |    |  |  |
|                                              |         | (b). No of EC Challans issued.<br>(c).Cumulative Amount of EC Levied since 1.2.22(17(b)) |                                              |                     |                                     |           | lo of EC Challans is     | sued                      | \$                 |    |  |  |
|                                              |         |                                                                                          |                                              |                     |                                     |           | Total Amount             |                           |                    |    |  |  |
|                                              |         | (3).Provision o                                                                          | f Information for SUP Grievar                | nce App ( Yes/ No.) |                                     | Yes 🤇     | No                       |                           |                    |    |  |  |
|                                              |         |                                                                                          |                                              |                     |                                     |           |                          |                           |                    |    |  |  |
|                                              |         |                                                                                          |                                              | Click He            | re To Submit                        |           |                          |                           |                    |    |  |  |
| 🚯 🍐 🚞 🌘                                      | 0       |                                                                                          | 🖉 😺 🔼                                        |                     |                                     |           | E                        | N 🔺 🍡 🏟                   | 3:43 P             | PM |  |  |